# SRA Handbook

Last Updated: January 14, 2016

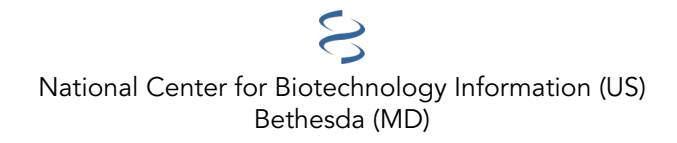

National Center for Biotechnology Information (US), Bethesda (MD)

This documentation provides an overview and help manual for the Sequence Read Archive (SRA) at the National Center for Biotechnology Information.

# **Table of Contents**

| sing the SRA                                                                                                    | 1                                      |
|----------------------------------------------------------------------------------------------------|----------------------------------------|
| Download Guide                                                                                                    | 3                                      |
| Overview                                                                                                    | 3                                      |
| Download with Prefetch                                                                                                    | 4                                      |
| The Run Browser                                                                                                    | 5                                      |
| SRA BLAST                                                                                                    | 7                                      |
| Direct downloading of fasta and fastq format                                                                                                    | 9                                      |
| Downloading metadata associated with SRA data files                                                                                                    | 9                                      |
|                                                                                                    |                                        |
| Aspera Transfer Guide                                                                                                    | 13                                     |
| Aspera Transfer Guide                                                                                                    | 13<br>13                               |
| Aspera Transfer Guide<br>Notice<br>Overview                                                                                                    | 13<br>13<br>13                         |
| Aspera Transfer Guide<br>Notice<br>Overview<br>Aspera                                                                                                   | 13<br>13<br>13<br>13                   |
| Aspera Transfer Guide<br>Notice<br>Overview<br>Aspera<br>Using ascp to Download by Command Line                                                         | 13<br>13<br>13<br>13<br>14             |
| Aspera Transfer Guide<br>Notice<br>Overview<br>Aspera<br>Using ascp to Download by Command Line<br>Using ascp to Upload by Command Line                 | 13<br>13<br>13<br>13<br>14<br>15       |
| Aspera Transfer Guide<br>Notice<br>Overview<br>Aspera<br>Using ascp to Download by Command Line<br>Using ascp to Upload by Command Line<br>Requirements | 13<br>13<br>13<br>13<br>14<br>15<br>16 |

# Using the SRA

SRA Handbook

# **Download Guide**

Created: September 9, 2009; Updated: January 14, 2016.

# **Overview**

The purpose of this document is to explain to users how to download datasets of interest and associated metadata.

#### **Important Notes on Download Facilities**

- One basic format (.sra) is provided by the SRA for all publicly available data. The SRA Toolkit is provided to allow conversion to several popular formats.
- At a minimum, users are advised to use Aspera Connect (or the equivalent command line tool, ascp) for bulk downloads, rather than HTTP or FTP. Aspera provides faster bandwidth, a higher level of flow control, user level encryption, and the ability to download trees of components.
- We most strongly recommend the use of the SRA Toolkit to download data files directly. The individual utilities are able to resolve SRA accessions and initiate downloads automatically. The 'prefetch' utility is specifically provided for researchers that wish to download SRA data using a command line utility.

## **Related Documents**

NCBI Large Data Download Best Practices

#### **Notices**

Reference herein to any specific commercial products, process, or service by trade name, trademark, manufacturer, or otherwise, does not necessarily constitute or imply its endorsement, recommendation, or favoring by the United States Government. The views and opinions of authors expressed herein do not necessarily state or reflect those of the United States Government, and shall not be used for advertising or product endorsement purposes.

#### **Software Version**

This guide is current to SRA Toolkit version 2.5.x. Instructions for previous versions of the SRA Toolkit may be different from those provided in this guide. We recommend that users stay current with SRA Toolkit updates to benefit from feature additions and bug fixes.

#### **Reference Compression**

Compression by reference is a sequence alignment compression process for storing data. Compression by reference stores the difference in base pairs between sequence data and the segment(s) to which it is aligned. Throughout this document you will note that the behavior and properties of reference compressed SRA data and conventional data differ significantly. Notably,

- The SRA Toolkit can output reference-compressed data as aligned sam and can perform pileup analysis.
- The SRA Toolkit requires internet connectivity in order to download reference sequences in order to process aligned SRA data.
- Only aligned data can be viewed in the NCBI Sequence Viewer.
- Aligned data cannot be filtered in the SRA Run Browser.
- Aligned data cannot currently be searched in SRA BLAST (this is actively being developed).

## **Download with Prefetch**

The SRA Toolkit can be used to directly download SRA data files and reference sequences (see the "Reference Compression" section above). We strongly encourage users to use these methods to access SRA data as they are simple to use and they avoid many of the manual steps required by other methods (searching FTP directories, browsing and clicking, etc.).

The SRA Toolkit will have to be properly configured in order to access NCBI servers and download data. Recent versions of the Toolkit are packaged with a 'default' configuration that should work for most users. Please review the pros and cons for using the default configuration here. If the default configuration does not work for your installation, or you wish to customize aspects of file handling by the Toolkit (e.g., where downloaded files are stored locally), you will need to configure the Toolkit and then test it to confirm that it is operating as expected. Please email sra@ncbi.nlm.nih.gov if you have any problems configuring or using the Toolkit.

#### Prefetch

The 'prefetch' utility in the SRA Toolkit can be used to download SRA data and any required reference sequences in a single operation. Prefetch can use either HTTP (default) or ascp (if installed) to contact the SRA, resolve the accessions that you have specified, and then download the data. Prefetch can be used on single data files or to batch download several at a time. Below is an example prefetch command with the expected output. More information can be obtained on the prefetch documentation page and by executing 'prefetch --help'.

```
$ prefetch SRR390728
Maximum file size download limit is 20,971,520KB
2016-01-14T16:57:02 prefetch.2.5.7: 1) Downloading 'SRR390728'...
2016-01-14T16:57:02 prefetch.2.5.7: Downloading via fasp...
2016-01-14T16:57:08 prefetch.2.5.7: fasp download succeed
2016-01-14T16:57:08 prefetch.2.5.7: 1) 'SRR390728' was downloaded successfully
2016-01-14T16:57:09 prefetch.2.5.7: 'SRR390728' has 25 unresolved dependencies
2016-01-14T16:57:09 prefetch.2.5.7: 2) Downloading 'ncbi-acc:GPC_000000394.1?vdb-
ctx=refseq'...
2016-01-14T16:57:09 prefetch.2.5.7: Downloading via fasp...
2016-01-14T16:57:13 prefetch.2.5.7: fasp download succeed
2016-01-14T16:57:13 prefetch.2.5.7: 2) 'ncbi-acc:GPC_000000394.1?vdb-ctx=refseq' was
downloaded successfully
2016-01-14T16:57:13 prefetch.2.5.7: 3) Downloading 'ncbi-acc:GPC_000000395.1?vdb-
ctx=refseq'...
2016-01-14T16:57:13 prefetch.2.5.7: Downloading via fasp...
2016-01-14T16:57:15 prefetch.2.5.7: fasp download succeed
```

Note that the example file is reference-compressed and that prefetch automatically obtains the reference sequences required to extract data from the .sra file. If your Toolkit installation is not properly configured, or you elect to block the ability of the Toolkit to contact NCBI, you will then need to determine (1) if your downloaded dataset is reference-compressed, (2) if so, which references are required to access the data (see vdb-dump for an example of how to determine this), and (3) acquire the reference sequences manually here.

#### **Other Toolkit utilities**

All SRA Toolkit functions - most notably the 'dump' utilities that convert SRA data into other formats - are able to download data "on-the-fly" at runtime. This works like prefetch, as the tools will also automatically acquire all needed reference sequences. To invoke a Toolkit utility to download data as they are converted to your preferred format, simply execute the utility on an SRA accession rather than a local file. In other words, the command

Is implicitly requesting that fastq-dump download SRR390728 and its references from the SRA and then output the data in fastq format. Conversely,

\$ fastq-dump --split-files ~/Downloads/SRA/SRR390728.sra

Is instructing fastq-dump to operate on a local file that was previously downloaded from the SRA. In this case fastq-dump would still attempt to contact NCBI to obtain the references needed to convert the data to fastq (unless you have specifically configured the Toolkit to not contact NCBI).

#### The Run Browser

The SRA Run Browser can display sequencing and instrumentation data on a given run. Typically the Run Browser is reached as a click through from an Entrez SRA Experiment report. Users may also navigate by entering a run accession (SRR, DRR, or ERR) directly in the Run Browser.

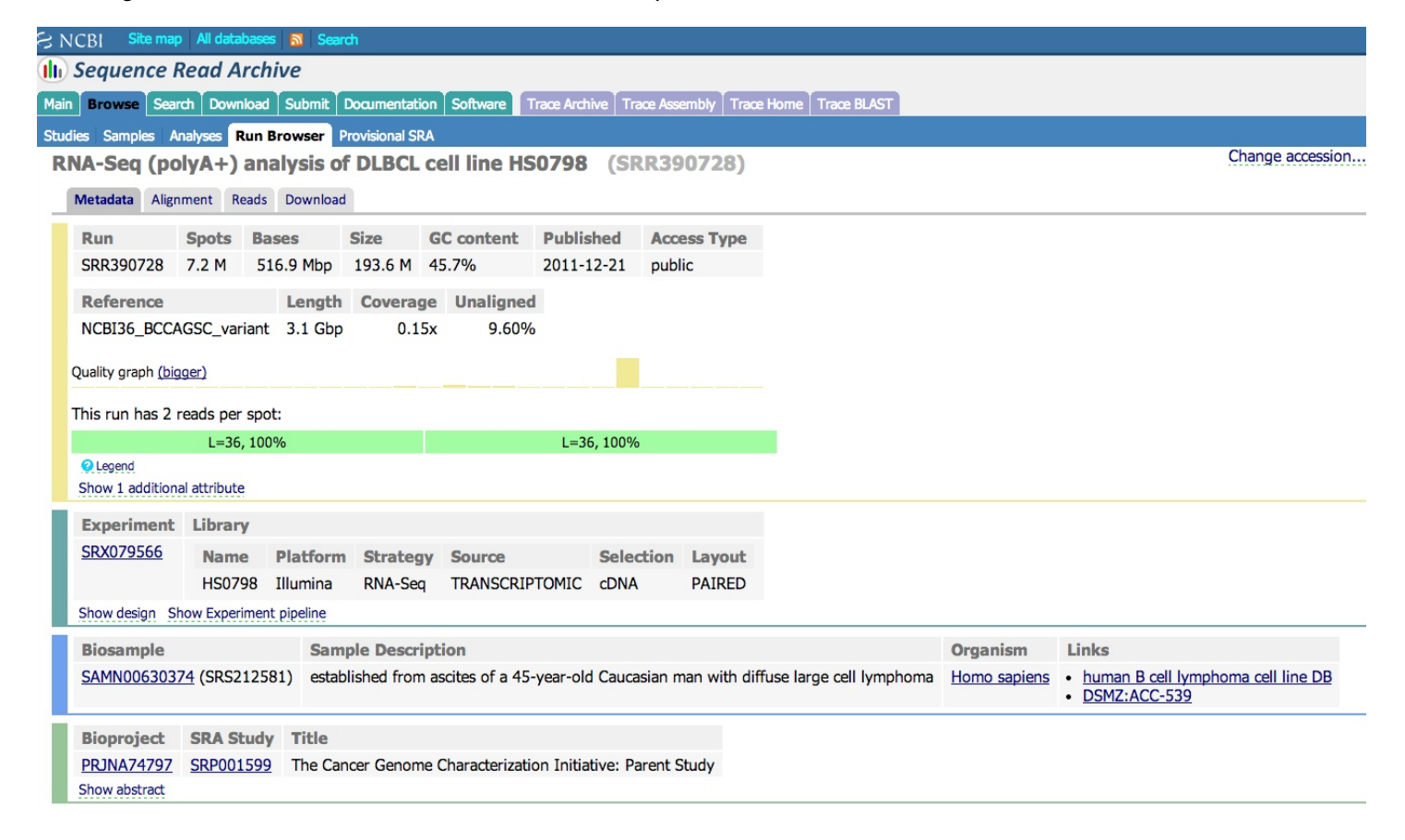

#### Viewing data in the Run Browser

Reference compressed (aligned) SRA data have an "Alignment" tab. Clicking on this tab will allow you to configure the NCBI Sequence Viewer to display the data aligned to a reference sequence.

| S NCB   | Sit                | e map All databases           | Search           |            |         |                |                                           |           |                  |
|---------|--------------------|-------------------------------|------------------|------------|---------|----------------|-------------------------------------------|-----------|------------------|
| 🕕 Se    | quen               | ce Read Archi                 | ve               |            |         |                |                                           |           |                  |
| Main B  | rowse              | Search Download               | Submit Docum     | entation   | oftware | Trace Archi    | ive Trace Assembly Trace Home Trace BLAST |           |                  |
| Studies | Sample             | es Analyses Run B             | rowser Provisio  | nal SRA    |         |                |                                           |           |                  |
| RNA     | -Seq               | (polyA+) ana                  | lysis of DL      | BCL cel    | line    | HS0798         | (SRR390728)                               |           | Change accession |
| Met     | tadata             | Alignment Reads               | Download         |            |         |                |                                           |           |                  |
| AI      | ignme              | ent Reads Bas                 | es Fract         | ion        |         |                |                                           |           |                  |
| Pri     | imary              | 13.0 M 467.                   | 2 Mbp 90.4       | 4%         |         |                |                                           |           |                  |
| Re      | eferen             | ice                           |                  |            |         |                |                                           | Range     |                  |
| 1       |                    |                               |                  |            |         |                | \$                                        | 1-1000000 |                  |
|         | omo sa<br>What doe | piens chromosome<br>es it do? | 1, reference as: | sembly, co | mplete  | sequence       |                                           |           |                  |
|         |                    |                               |                  |            |         |                |                                           |           |                  |
| Vie     | ew                 | scope                         | accession        | count      | in s    | equence Viewer | )                                         |           |                  |
|         |                    | <ul> <li>this run</li> </ul>  | SRR390728        | 1          |         |                |                                           |           |                  |
|         |                    | same experiment               | SRX079566        | 1          |         |                |                                           |           |                  |
|         |                    | same sample                   | SRS212581        | 1          |         |                |                                           |           |                  |
|         |                    | ⊖same study                   | SRP001599        | 10         |         |                |                                           |           |                  |
|         |                    | all sra                       |                  | 4,449      |         |                |                                           |           |                  |
| Out     | put this           | s run in FASTA 🗧 f            | ormat to Screen  | n File     |         |                |                                           |           |                  |

To view the raw reads in a single Run, click on the "Reads" tab. Individual reads can be viewed and searched (see next section – note that only unaligned data can currently be searched). Various options can be applied using the "View" menu (e.g., display decimal quality scores, technical reads, etc.).

| 🗟 NCBI 🛛 Site map 🛛 All databases 🔊 Se                                                                                                    | arch                                                                                                    |                                                                             |                  |                |                  |                  |  |  |  |
|----------------------------------------------------------------------------------------------------|----------------------------------------------------------------------------------------------------|-----------------------------------------------------------------------------|------------------|----------------|------------------|------------------|--|--|--|
| (III) Sequence Read Archive                                                                                                    |                                                                                                    |                                                                             |                  |                |                  |                  |  |  |  |
| Main Browse Search Download Submit Documentation Software Trace Archive Trace Assembly Trace Home Trace BLAST                                                                                                    |                                                                                                    |                                                                             |                  |                |                  |                  |  |  |  |
| Studies Samples Analyses Run Browser                                                                                                    | Provisional SRA                                                                                                    |                                                                             |                  |                |                  |                  |  |  |  |
| RNA-Seq (polyA+) analysis                                                                                                    | of DLBCL cell line HS0798                                                                                                    | (SRR390728)                                                                 |                  |                |                  | Change accession |  |  |  |
| Metadata Alignment Reads Downloa                                                                                                    | ad                                                                                                    |                                                                             |                  |                |                  |                  |  |  |  |
| < 1 1 717858 >                                                                                                    | View:                                                                                                    | ✓ biological reads                                                          | technical reads  | quality scores | advanced options |                  |  |  |  |
| 1. SRR390728.1 SRS212581<br>name: 1, member: default<br>2. SRR390728.2 SRS212581<br>name: 2, member: default<br>3. SRR390728.3 SRS212581<br>name: 3, member: default<br>4. SRR390728.4 SRS212581<br>name: 4, member: default<br>5. SRR390728.5 SRS212581<br>name: 5, member: default<br>6. SRR390728.6 SRS212581<br>name: 6, member: default<br>7. SRR390728.8 SRS212581<br>name: 7, member: default<br>8. SRR390728.8 SRS212581<br>name: 8, member: default<br>9. SRR390728.9 SRS212581<br>name: 9, member: default<br>10. SRR390728.10 SRS212581<br>name: 10, member: default | Reads (separated) >gnl SRA SRR390728.1.1 1 unde CATTCTTCACGTAGTTCTCGAGCCTTC >gnl SRA SRR390728.1.2 1 unde GATGGAGAATGACTTTGACAAGCTGAC | efined (Biological, Re<br>GTTTTCAGC<br>efined (Biological, Re<br>EAGAAGNTNC | verse)<br>verse) |                |                  |                  |  |  |  |

The Run Browser supports IUPAC single letter nucelotide codes (data submitted in color space are presented in base space; the SRA Toolkit can be used to download and output the data in color space, if required). Quality scores are presented in the Phred scale.

#### **Filtering and Selection**

The Reads tab in the Run Browser can be used to filter and search reads according to certain regular expression pattern matching:

• Sequence substring: one of the biological reads for a spot should contain the substring. Examples: ATTGGA, ^ATTGGA, ATTGGA\$, ATGDNNAT, and ATGGA&GCGC. The strings are case insensitive, and belong to either 2NA or 4NA alphabets. String length limited to 29 characters in 4NA alphabet (includes IUPAC substitution codes) or 61 characters in 2NA alphabet (ACGT only). Search is case insensitive and strings may be combined with boolean operators & |! (AND, OR, NOT). See "SRA nucleotide search expressions" for more details.

- Name of a spot you are looking for. Example: EXWA4RL02G9Z6H
- Name of sample pool member, or "all" for all members. Example: M22\_V2 will return all spots assigned to the sample pool member M22\_V2 for run SRR031989.
- Spot Id. Example: 23

Please note that the filter searches across read boundaries within each spot. Thus, pattern matches within technical reads and across paired-end data boundaries will also be returned.

The filter provided in the Run Browser has limited functionality, but is quite fast if you are looking to quickly search a single Run for a defined sequence of interest. Please see the section below on SRA BLAST if you require more advanced searching or searches across multiple sequencing libraries.

#### **Downloading Data from the Run Browser**

Clicking on the "Download" tab in the Run Browser will present a selection of links that will allow you to download (1) an individual dataset (Run), (2) all datasets in a given sequencing library (Experiment), or (3) all datasets linked to a given project (Study). You are also provided with three download choices: Aspera (using the Aspera Connect plugin), HTTP (using your browser), FTP (using command line FTP or a client).

| SNCBI Site map Al                                                                                             | ll databases 🛛 🗗                                     | Search         |                    |           |     |  |  |                  |  |
|----------------------------------------------------------------------------------------------------|------------------------------------------------------|----------------|--------------------|-----------|-----|--|--|------------------|--|
| llı Sequence Read Archive                                                                                     |                                                      |                |                    |           |     |  |  |                  |  |
| Main Browse Search Download Submit Documentation Software Trace Archive Trace Assembly Trace Home Trace BLAST |                                                      |                |                    |           |     |  |  |                  |  |
| Studies Samples Analys                                                                                        | Studies Samples Analyses Run Browser Provisional SRA |                |                    |           |     |  |  |                  |  |
| RNA-Seq (polyA                                                                                                | (+) analy                                            | sis of DLBC    | L cell line HS0798 | (SRR39072 | 28) |  |  | Change accession |  |
| Metadata Alignmen                                                                                             | t Reads Do                                           | ownload        |                    |           |     |  |  |                  |  |
| Object                                                                                                    | .sra                                                 |                |                    |           |     |  |  |                  |  |
| Run SRR390728                                                                                                 | 193.6 Mb H                                           | TTP FTP Aspera |                    |           |     |  |  |                  |  |
| Experiment SRX079566                                                                                          | 1.2 Gb H                                             | TTP FTP Aspera |                    |           |     |  |  |                  |  |
| Study SRP001599                                                                                               | 14.0 Gb H                                            | TTP FTP Aspera |                    |           |     |  |  |                  |  |
|                                                                                                    |                                                      |                |                    |           |     |  |  |                  |  |

# **SRA BLAST**

SRA BLAST can be used to for advanced searching of single or multiple sequencing libraries from the same or different projects. There are two ways to access SRA BLAST in order to build a "search space" from which you are attempting to pull matches to your sequence(s) of interest. Successful BLAST searches will lead you to a results / summary page that can be used to download reads of interest or be directed to the SRA Run Browser to further investigate or download the entire dataset.

Note that SRA BLAST currently has a limit of 2<sup>11</sup> reads (approximately 2 billion) per search – attempts to add more than 2<sup>11</sup> reads will result in an error and rejection of the search. Users that require more substantial search capability are advised to contact the SRA (sra@ncbi.nlm.nih.gov) to determine if other SRA BLAST tools might be of use.

## Sending Entrez results to SRA BLAST

After performing an Entrez query to restrict results to datasets of interest, you may use the "Send to" feature to select datasets of interest and send them to SRA BLAST.

| SRA                     | SRA + human[organism] NOT sra_nuccore_alignment[Filter] Save search Advanced                                                                                                    | Help |
|-------------------------|----------------------------------------------------------------------------------------------------|------|
| Show additional filters | Display Settings: 🖓 Summary 20 per page                                                                                                    |      |
|                         | Dispray Seutings, E) Summary, zu per page                                                                                                    |      |
| Access                  | Choose Destination sms [Tree]                                                                                                    |      |
| Controlled (6051)       | Results: 1 to 20 of 6/529 Selected: 2 <- First < Prev Pac File Olipoard s (67520)                                                                                                    |      |
| Public (52428)          | Cvisic Ebrosic Longitudinal Study                                                                                                    |      |
| Course                  | 1 II LI IMMA (Illumina Schart Scharts 64 RM hases 28 AMh downloads                                                                                                    |      |
| DNA (50202)             | Accession: SRX47934 sector and a sector and a sector and |      |
| DNA (13786)             | Send                                                                                                    |      |
| metagenomic (736)       | Cystic Fibrosis Longitudinal Study                                                                                                    |      |
| metagenomic (100)       | 2. 1 ILLUMINA (Illumina MiSeq) run: 734,091 spots, 196.7M bases, 116.6Mb downloads                                                                                                    |      |
| Туре                    | Accession: SRX479333 THP-1 total RNA (18)                                                                                                    |      |
| exome (15621)           | Human GM18940 whole genome (5)                                                                                                    |      |
| genome (10428)          | GSM1335757: 487b; Homo sapiens; RNA-Seq                                                                                                    |      |
|                         | 3. 1 ILLUMINA (Illumina HiSeq 2000) run: 42.5M spots, 8.6G bases, 3.4Gb downloads                                                                                                    |      |
| Search fields           | Accession: SRX476867 Top Bioprojects                                                                                                    |      |
| Choose                  | NIH Epigenomics Roadmap Init (1845)                                                                                                    |      |
|                         | GSM1335756: 487a; Homo sapiens; RNA-Seq Production ENCODE epigenomic (1495)                                                                                                    |      |
| Clear all               | <ol> <li>1 LLUMINA (Illumina HiSeq 2000) run: 21.2M spots, 4.3G bases, 1.7Gb downloads</li> <li>Production ENCODE Truttorian (1752)</li> <li>1000 Geneme Braiset Dilution (1752)</li> </ol>                                                                                                    |      |
| Show additional filters | Accession: SKA470800 Production ENCODE transcript                                                                                                    |      |
| onon additional mitors  | CSM1235755: 477b; Home capitons: DNA Sec. MicroRNA sequence and expres (245)                                                                                                    |      |
|                         | 5 1111/11/11/11/11/11/11/11/11/11/11/11/1                                                                                                    |      |
|                         | Accession: SRX476865                                                                                                    |      |

SRA-BLAST does not currently support reference compressed SRA datasets, so it is generally advised that you add the condition 'NOT sra\_nuccore\_alignment[Filter]' (as in the above example) to your queries to remove these datasets from the search results. Attempting to send incompatible datasets to BLAST will result in an error like the following:

Failed to convert SRX SRX079566 to SRA runs
 Invalid SRX accession(s): SRX079566

If you believe that the data you are attempting to search against should be BLAST-able, but are not, please email sra@ncbi.nlm.nih.gov for assistance and advice. After successfully sending accessions to SRA BLAST, you are then able to input your sequence(s) of interest and perform the search.

| ICBI/ BLAST/ blastn s | suite                                                    | Sequence Read Archive Nucleotide BLAST                                                             | Status of the NCBI Sequence Read Archive (SRA |
|-----------------------|----------------------------------------------------------|----------------------------------------------------------------------------------------------------|-----------------------------------------------|
| lastn                 |                                                          |                                                                                                    |                                               |
| Enter Query S         | equence                                                  | BLASTN programs search SRA databases using a nucleotide query. 😡                                   | Reset page Bookmark                           |
| Enter accession nu    | umber(s), gi(s), or FASTA sequence(s) 🚱                  | Clear Query subrance (9)                                                                           |                                               |
|                       |                                                          |                                                                                                    |                                               |
|                       |                                                          | From                                                                                               |                                               |
|                       |                                                          | То                                                                                                 |                                               |
|                       |                                                          | <i>h</i>                                                                                           |                                               |
| Or, upload file       | Choose File No file chosen                               |                                                                                                    |                                               |
| Job Title             |                                                          |                                                                                                    |                                               |
|                       | Enter a descriptive title for your BLAST search 🥹        |                                                                                                    |                                               |
| Choose Searc          | h Set                                                    |                                                                                                    |                                               |
| SRA Experiment        | Sequences: 127,319,242                                   |                                                                                                    |                                               |
| set (SRX)             | SRX476867                                                | +                                                                                                  |                                               |
|                       | SRX476866                                                | mission) title the exigntific name as tay id. Only 20 tan suggestions will be shown                |                                               |
|                       | Liner an orvi accession (experiment, study, or sur       | nnission), uue, uie solehuile name or laxile. Only zo lop suggesuons will be shown.                |                                               |
| Program Selec         | ction                                                    |                                                                                                    |                                               |
| Optimize for          | <ul> <li>Highly similar sequences (megablast)</li> </ul> |                                                                                                    |                                               |
|                       | O More dissimilar sequences (discontiguous n             | negablast)                                                                                         |                                               |
|                       | <ul> <li>Somewhat similar sequences (blastn)</li> </ul>  |                                                                                                    |                                               |
|                       | Choose a BLAST algorithm 😡                               |                                                                                                    |                                               |
|                       |                                                          |                                                                                                    |                                               |
| DIAGT                 | Courts database CDA using Manablast (Onli                |                                                                                                    |                                               |
| BLAST                 | Search database SRA using Megablast (Opti                | mize for highly similar sequences)                                                                 |                                               |
|                       |                                                          |                                                                                                    |                                               |
| Algorithm parame      | ters Note: Parameter                                     | values that differ from the default are highlighted in yellow and marked with $\blacklozenge$ sign |                                               |
|                       |                                                          |                                                                                                    |                                               |

## Building a search list in SRA BLAST directly

SRA BLAST can be accessed directly. You will then need to provide SRA Experiment (SRX, DRX, or ERX) accessions or use the autocomplete feature to help refine your search. You may enter 1 Experiment accession per

line in the search list. The '+' button can then be used to add additional sequencing libraries to the search space. Note that a running tally of the number of sequences is presented above the list of accessions. Again, there is currently a limit of approximately 2 billion sequences per individual SRA BLAST query.

| NCBI/ BLAST/ blastn sui | ite Sequence Read Archive N                                                                    | ucleotide BLAST                      | Status of the NCBI Sequence Read Archive (SRA) |  |  |  |  |  |  |  |
|-------------------------|------------------------------------------------------------------------------------------------|--------------------------------------|------------------------------------------------|--|--|--|--|--|--|--|
| blastn                  |                                                                                                |                                      |                                                |  |  |  |  |  |  |  |
| Enter Query Sec         | BLASTN programs search SRA databases u                                                         | sing a nucleotide query. 😡           | Reset page Bookmark                            |  |  |  |  |  |  |  |
| Enter accession nun     |                                                                                                |                                      |                                                |  |  |  |  |  |  |  |
| Enter accession nun     |                                                                                                | je 🐨                                 |                                                |  |  |  |  |  |  |  |
|                         | From                                                                                           |                                      |                                                |  |  |  |  |  |  |  |
|                         | То                                                                                             |                                      |                                                |  |  |  |  |  |  |  |
|                         |                                                                                                |                                      |                                                |  |  |  |  |  |  |  |
| Or, upload file         | Choose File No file chosen                                                                     |                                      |                                                |  |  |  |  |  |  |  |
| JOD IITIE               | Enter a descriptive title for your PLAST search                                                |                                      |                                                |  |  |  |  |  |  |  |
|                         |                                                                                                |                                      |                                                |  |  |  |  |  |  |  |
| Choose Search           | Set                                                                                            |                                      |                                                |  |  |  |  |  |  |  |
| SRA Experiment          | Sequences: 85,017,716                                                                          |                                      |                                                |  |  |  |  |  |  |  |
| Set (SRA)               | SRX47 SRX47 SRX47                                                                              |                                      |                                                |  |  |  |  |  |  |  |
|                         | SPX470010 Amborena inchopoda bisulprite sequencing (Amborena inchopoda taxid                   |                                      |                                                |  |  |  |  |  |  |  |
| Program Selecti         | C SRX470035 GSW1527146. Hord The Section Section (Citr), Mus musculus, Chin-Sec (Mus musculus) |                                      |                                                |  |  |  |  |  |  |  |
| Optimize for            | SPA470034 GSM1327149: Input DIVA (Ciri); Mus musculus; ChilP-Seq (Mus musculus; ChilP-Seq (Mus |                                      |                                                |  |  |  |  |  |  |  |
|                         | SRX470035 GSW1327150. HSK9ffe5_CHIF-Seq (Ku), Mus musculus, ChiF-Seq (Mus                      |                                      |                                                |  |  |  |  |  |  |  |
|                         | SRX470036 GSM1327151: Input DNA (Kd); Mus musculus; ChIP-Seq (Mus musculu                      |                                      |                                                |  |  |  |  |  |  |  |
|                         | SRX470047 whole genome shotgun sequencing of Salmonella enterica subsp. salam                  |                                      |                                                |  |  |  |  |  |  |  |
|                         | SRX470048 Whole genome shotgun sequencing of Salmonella enterica subsp. enter                  |                                      |                                                |  |  |  |  |  |  |  |
| BLAST                   | SRX470049 Whole genome shotgun sequencing of Salmonella enterica subsp. enteri                 |                                      |                                                |  |  |  |  |  |  |  |
| DLIDI                   | SRX470050 Whole genome shotgun sequencing of Salmonella enterica subsp. enteri                 |                                      |                                                |  |  |  |  |  |  |  |
| +Algorithm parameter    | SRX470051 Whole genome shotgun sequencing of Salmonella enterica subsp. enteri                 | abted in vellow and marked with sign |                                                |  |  |  |  |  |  |  |
| - agenant parameter     | SRX470052 Whole genome shotgun sequencing of Salmonella enterica subsp. enteri                 | gines in jonen and maned with v sign |                                                |  |  |  |  |  |  |  |
|                         | SRX470053 Whole genome shotgun sequencing of Salmonella enterica subsp. salam                  |                                      |                                                |  |  |  |  |  |  |  |

# Direct downloading of fasta and fastq format

The SRA provides a tool that can be used to download data directly in fasta or fastq format. You must provide one or more SRA Experiment (SRX, DRX, or ERX) accessions in a comma-separated list. The same filtering inputs available in the Run Browser (described above) are available here to restrict the number of returned reads. Certain reads can also be clipped to remove low quality data from the download. If more than one Run accession in the list is checked, all data will be downloaded into a single fasta or fastq file, rather than per-accession files. Note that the output format of this tool is pre-defined and cannot be adjusted at the time of download. Users with specific formatting needs (e.g., for downstream analysis) are encouraged to use the SRA Toolkit to download and convert the data (described above).

| 🗟 NCBI 🛛 Site ma                                                                                              | p All database                    | s 🔝 Search |  |                                      |          |  |  |  |  |
|----------------------------------------------------------------------------------------------------|-----------------------------------|------------|--|--------------------------------------|----------|--|--|--|--|
| llı Sequence Read Archive                                                                                     |                                   |            |  |                                      |          |  |  |  |  |
| Main Browse Search Download Submit Documentation Software Trace Archive Trace Assembly Trace Home Trace BLAST |                                   |            |  |                                      |          |  |  |  |  |
| FASTA/FASTQ Reads Analyses Reports References                                                                 |                                   |            |  |                                      |          |  |  |  |  |
| Download                                                                                                    | Download for Experiment SRX079566 |            |  |                                      |          |  |  |  |  |
| Accession                                                                                                    | # of bases                        | # of spots |  | Filter                               |          |  |  |  |  |
| ✓ <u>SRR292241</u>                                                                                            | 699.9 M                           | 9.7 M      |  | Search:                              | Apply    |  |  |  |  |
| SRR390728                                                                                                    | 516.9 M                           | 7.2 M      |  | What can the filter be applied to?   |          |  |  |  |  |
|                                                                                                    |                                   |            |  | Download Format                      |          |  |  |  |  |
|                                                                                                    |                                   |            |  | 🗆 filtered 📄 clipped 💿 FASTA 💿 FASTQ | Download |  |  |  |  |

# Downloading metadata associated with SRA data files

SRA data files do not contain any information about the metadata (sample information, etc.) linked to the data themselves. The SRA provides a few tools to allow downloading of metadata in batch. Note that these tools differ

from the Entrez Experiment, BioSample, and BioProject reports for a given dataset and may not contain all relevant metadata.

#### Viewing and downloading tabular metadata with the SRA Run Selector

The SRA Run Selector can be used to view metadata from one or more projects (SRA Study accessions – SRP, DRP, or ERP) entered into the field at the top of the page. The Run Selector provides a table view of library preparation and sample attribute metadata. The table can be filtered by sample attribute(s), accessions, etc. The "Get Metadata" button can be used to download a table (.txt, tab-delimited) of all or selected metadata.

| S | NCBI     | SRA RUN    | Sele    | ctor      | Chan   | ge Study srpo | 001599   | Change              |                 |                     |                |             |           |        |
|---|----------|------------|---------|-----------|--------|---------------|----------|---------------------|-----------------|---------------------|----------------|-------------|-----------|--------|
| 0 | Common   | attributes |         |           |        |               |          |                     |                 |                     |                |             |           |        |
|   | SRA Stud | v BioProje | ct ana  | lyte type | gap    | accession     | is tumor | study name          |                 |                     | Assay Type     | Center Name | Platform  | Conse  |
|   | CDD00150 | 0 pbc00023 |         |           | phc0(  | 00225         | 1        | NCI Cancor Conomo C | haractorization | a Initiativo (CCCI) | DNA-Soc        | BCCACSC     |           | public |
|   | 3KF00139 | 9 phs00023 |         | <b>`</b>  | prisor | 00233         | 1        | NCI Cancel Genome C |                 | Tinuauve (CGCI)     | КМА-Зеч        | DECAGGE     | ILLOPIINA | public |
|   |          | Runs       | BioSam  | nples I   | MBytes | MBases        |          | Pe                  | ermaLink        |                     |                |             |           |        |
|   | Total    | 20         |         | 10        | 13,363 | 22,364        | Get Meta | adata               |                 |                     |                |             |           |        |
|   | Filtered | 20         |         | 10        | 13,363 | 22,364        | +        | - x                 |                 |                     |                |             |           |        |
|   | Selected | 0          |         | 0         | 0      | 0             | Show     | w selected          | letadata        |                     |                |             |           |        |
|   | Selected | U          |         | U         | U      | U             | U onor   |                     | letauata        |                     |                |             |           |        |
|   |          |            |         | Sample    |        |               |          |                     |                 |                     |                | Library     |           |        |
|   | Run      | BioSar     | nple    | Name      | S      | RA Sample     | DSMZ     | body_site           | cell_line       | sex                 | study_subject_ | id Name     | MBases    | MBytes |
|   | CDD2022  |            | 000070  | UCOCOF    |        | 00212500      | ACC 47   | nlaunal offician    | DOULL 2         | mala                | DOULL 2        | LICOCOF     | 205       | 220    |
|   | SRR2922  | 40 SAMINU  | 0630373 | H50685    | 5      | R5212580      | ALC 47   | fluid               | DOHH-2          | male                | DOHH-2         | H50685      | 395       | 239    |
|   | SRR2922  | 41 SAMNO   | 0630374 | HS0798    | S      | RS212581      | ACC 539  | peritoneal cavity   | DB              | male                | DB             | HS0798      | 667       | 958    |
|   |          |            |         |           |        |               |          | fluid               |                 |                     |                |             |           |        |
|   | SRR2922  | 42 SAMNO   | 0630375 | HS0841    | S      | RS212582      | ACC 32   | pleural effusion    | Karpas 422      | female              | Karpas 422     | HS0841      | 718       | 447    |
|   | SRR2922  | 43 SAMNO   | 0630376 | HS0842    | S      | RS212583      | ACC 583  | lymph node          | NU-DHL-1        | male                | NU-DHL-1       | HS0842      | 681       | 526    |
| 0 | SRR2922  | 44 SAMNO   | 0630377 | HS0900    | S      | RS212584      | ACC 572  | peritoneal cavity   | SU-DHL-6        | male                | SU-DHL-6       | HS0900      | 766       | 691    |
| _ |          |            |         |           |        |               |          | fluid               |                 |                     |                |             |           |        |
|   | SRR2922  | 45 SAMNO   | 0630378 | HS0901    | S      | RS212585      | ACC 575  | pleural effusion    | WSU-DLCL2       | male                | WSU-DLCL2      | HS0901      | 896       | 1,053  |
| 0 | CDD0000  |            | 0630370 | HS1163    | 0      | DC212586      | ACC 722  | fluid               | OCI-LV1         | male                |                | HS1163      | 1 775     | 1 386  |
| 0 | CDD2022  | 47 CAMNO   | 0030379 | LC1103    | 3      | 00212500      | ACC 699  | poriphoral blood    | OCLIVZ          | male                | OCLUX7         | HS1103      | 2,140     | 1,500  |
| 0 | CDD2022  | 47 SAMINU  | 0030300 | 101102    | 5      | 00212507      | ACC 000  | periprieral blood   | OCI-LIT         | fomale              | OCI-LIV        | HS1102      | 2,140     | 1,005  |
|   | SKR2922  | 40 SAMINU  | 0030301 | HC2047    | 3      | R5212500      | ACC-520  | Done marrow         | OCI-Ly19-KI     | Terridie            | OCI-Ly19-KI    | HS1105      | 1,019     | 1,205  |
|   | SKR2922  | 49 SAMINU  | 0630382 | H52047    | 5      | R5212589      | ACC 579  | cerebrospinal fluid | NU-DUL-1        | male                | NU-DUL-1       | HS2047      | 3,462     | 1,454  |
|   | SRR3907  | 26 SAMNU   | 0630382 | HS2047    | S      | RS212589      | ACC 579  | cerebrospinal fluid | NU-DUL-1        | male                | NU-DUL-1       | HS2047      | 3,394     | 821    |
|   | SRR3907  | 27 SAMNO   | 0630373 | HS0685    | S      | RS212580      | ACC 47   | pleural effusion    | DOHH-2          | male                | DOHH-2         | HS0685      | 342       | 137    |
|   | SRR3907  | 28 SAMNO   | 0630374 | HS0798    | S      | RS212581      | ACC 539  | peritoneal cavity   | DB              | male                | DB             | HS0798      | 492       | 184    |
| 0 |          |            |         |           | -      |               |          | fluid               |                 |                     |                |             |           |        |
|   | SRR3907  | 29 SAMNO   | 0630375 | HS0841    | S      | RS212582      | ACC 32   | pleural effusion    | Karpas 422      | female              | Karpas 422     | HS0841      | 602       | 143    |
|   | 0000007  |            |         | 1100040   | -      | 00040500      | 100 500  | fluid               |                 |                     |                | 11000.40    |           | 100    |
|   | SRR3907  | 30 SAMNO   | 0630376 | HS0842    | S      | RS212583      | ACC 583  | lymph node          | NU-DHL-1        | male                | NU-DHL-1       | HS0842      | 442       | 180    |
|   | SRR3907  | 31 SAMNO   | 0630377 | HS0900    | S      | RS212584      | ACC 5/2  | fluid               | SU-DHL-6        | male                | SU-DHL-6       | HS0900      | 501       | 185    |
|   | SRR3907  | 32 SAMNO   | 0630378 | HS0901    | S      | RS212585      | ACC 575  | pleural effusion    | WSU-DLCL2       | male                | WSU-DLCL2      | HS0901      | 557       | 238    |
| 0 |          |            |         |           |        |               |          | fluid               |                 |                     |                |             |           |        |
|   | SRR3907  | 33 SAMNO   | 0630379 | HS1163    | S      | RS212586      | ACC 722  | bone marrow         | OCI-LY1         | male                | OCI-LY1        | HS1163      | 1,021     | 634    |
|   | SRR3907  | 34 SAMNO   | 0630380 | HS1182    | S      | RS212587      | ACC 688  | peripheral blood    | OCI-LY7         | male                | OCI-LY7        | HS1182      | 917       | 613    |
|   | SRR3907  | 35 SAMNO   | 0630381 | HS1183    | S      | RS212588      | ACC-528  | bone marrow         | OCI-Ly19-R1     | female              | OCI-Ly19-R1    | HS1183      | 977       | 606    |

#### Command line access to metadata with the SRA Run Info CGI

Users can access the SRA Run Info CGI either through a browser or using a command line tool like wget.

wget -0 <file\_name.csv> 'http://trace.ncbi.nlm.nih.gov/Traces/sra/sra.cgi? save=efetch&db=sra&rettype=runinfo&term=<query>'

As a parallel to the above example in the Run Selector,

```
wget -0 ./SRP001599_info.csv 'http://trace.ncbi.nlm.nih.gov/Traces/sra/sra.cgi?
save=efetch&db=sra&rettype=runinfo&term= SRP001599'
```

Will return essentially the same information. Note that the CGI returns data in a comma-separated value (.csv) format, rather than the tab-delimited format of the Run Selector. The last component, <query>, can contain any set of Entrez parameters. Users may refine a search using Entrez and then copy over the search terms to a script for batch downloading. As an example, the search string

"Homo sapiens"[Organism] AND "cancer"[All Fields] AND "cluster\_public"[prop] AND "strategy wgs"[Properties]

Will return these results in an Entrez search of the SRA. The equivalent Run Info CGI search would be

```
wget -0 ./query_results.csv 'http://trace.ncbi.nlm.nih.gov/Traces/sra/sra.cgi?
save=efetch&db=sra&rettype=runinfo&term="Homo sapiens"[Organism] AND "cancer"[All Fields]
AND "cluster_public"[prop] AND "strategy wgs"[Properties]'
```

Note that Entrez groups by Experiment accession, but that the CGI does not. It is, therefore, to be expected that the Run Info CGI will return a longer list of results than Entrez, but will still contain the same datasets.

SRA Handbook

# Aspera Transfer Guide

Created: May 11, 2009; Updated: April 16, 2014.

# Notice

Reference herein to any specific commercial products, process, or service by trade name, trademark, manufacturer, or otherwise, does not necessarily constitute or imply its endorsement, recommendation, or favoring by the United States Government. The views and opinions of authors expressed herein do not necessarily state or reflect those of the United States Government, and shall not be used for advertising or product endorsement purposes.

## **Overview**

This document provides instructions on the use and installation of Aspera Connect for high throughput file transfer with NCBI. As the sizes of the datasets have increased, we have found that the traditional methods of *ftp* or *http* do not have the performance characteristics needed to support this load of data.

Requirements for large scale data transfer over the internet include high bandwidth, auto checksum, recursive copy, and security based on strong keys. NCBI has chosen to use a product from Aspera, Inc (Emeryville, CA) because of improved data transfer characteristics. FTP and HTTP access will continue to be available and are the default options for users without Aspera installed. Instructions are provided below for investigators to use this data transfer technology. NCBI also is open to using additional products with the appropriate performance characteristics.

## Scope

This document is intended for users transferring large data files to and from NCBI. It applies to the Sequence Read Archive (SRA), dbGaP, and other archives where aspera download is enabled.

# Aspera

## **Aspera Connect**

Aspera Connect is software that allows download and upload via a web plugin for popular browsers on machines running Linux, Windows, and Macintosh. The software also includes a command line tool (ascp) that allows scripted data transfer. The software client is free for users exchanging data with NCBI.

Download and install Aspera Connect software from: http://downloads.asperasoft.com/connect2/

The website's download button will default to the detected operating system of the user's computer. To download for a different OS, click the link to 'See all installers'.

# Please note the Requirements and consult with your network administrator to ensure transfers with aspera will not be blocked.

Aspera can be installed for individual users. However users of shared machine may want to have the software installed for all users by a system administrator.

## The fasp Protocol

The FASP protocol from Aspera (www.asperasoft.com) uses UDP, eliminating the latency issues seen with TCP, and provides bandwidth up to 5 gigabit per second (Gbps) to transfer data. It has a restart capability if data transfer is interrupted midstream and is well behaved, so if there is other data traffic on your network

connections, it will back off in order to avoid starving other protocols. We have seen effective throughput up to 800 megabits per second (Mbps) to a single site.

#### **Downloading Data with Aspera Connect Browser Plugin**

Once the plugin has been installed in your browser, you may download files or entire directories from NCBI using Aspera. Example: In your browser window, go to

http://www.ncbi.nlm.nih.gov/public/?/ftp/sra/sra-instant/reads/ByRun/sra/SRR/SRR292/SRR292241

Click 'SRR292241.sra' to begin saving the data. You will be prompted to select where the file is to be saved. For example:

| 🕘 Save As                                                                                                    |                                     |                         |                            |        | x     |
|----------------------------------------------------------------------------------------------------|-------------------------------------|-------------------------|----------------------------|--------|-------|
| 🕞 🗢 🖡 🕨 Do                                                                                                    | wnloads                             | <b>▼</b> 4 <del>j</del> | Search Download            | s      | ٩     |
| Organize 🔻 New                                                                                                    | v folder                            |                         |                            | !≡ ▼ ( | 0     |
| Favorites<br>Favorites<br>Desktop<br>Downloads<br>Example<br>Recent Places<br>Libraries<br>Documents<br>Music<br>Pictures<br>Videos | ▲ Name                              | No items match you      | Date modified<br>r search. | Туре   |       |
|                                                                                                    |                                     |                         |                            |        | P.    |
| File <u>n</u> ame:<br>Save as <u>t</u> ype:                                                                                         | SRR1103214.sra<br>sra files (*.sra) |                         |                            |        | •     |
| Hide Folders                                                                                                    |                                     |                         | Save                       | Cancel | )<br> |

You can download full directories or a single file at a time. The Aspera Connect plugin works with Chrome, Internet Explorer (IE), Safari, and FireFox web browsers. In some cases Aspera Connect may create a popup window to get a confirmation for file transfer and this popup window can be hidden behind your current web browser.

# Using ascp to Download by Command Line

The command line program *ascp* is a utility delivered along with the Aspera Connect product.

```
ascp -i <asperaweb_id_dsa.openssh with path> -k1 -Tr -l100m
anonftp@ftp.ncbi.nlm.nih.gov:/<files to transfer> <local destination>
```

• -i <asperaweb\_id\_dsa.openssh with path> = fully qualified path & file name where

this public key file is located. This file is part of Aspera Connect distribution and is usually located in the 'etc' subdirectory.

- -T to disable encryption
- -k 1 enables resume of partial transfers
- -r recursive copy
- -l (maximum bandwidth of request, try 100M and go up from there)

Experiment with transfers starting at 100 Mbps and working up to 400 Mbps. Select the bandwidth setting that gives good performance with unattended operation.

- <files(s) to transfer> = names of files to transfer (including path)
- <local destination path> = location to store the downloaded data

## Windows Executable Location

The *ascp* program for Microsoft Windows is located by default in "*C*:\*Program Files*\*Aspera*\*Aspera* Connect\*bin*\*ascp.exe*"

# **OS X Executable Location**

The ascp Mac program location is /Applications/Aspera Connect.app/Contents/Resources/ascp

# Linux Executable Location

The ascp Linux program location is /opt/aspera/bin/ascp

Additional information is available at the Aspera Web site: http://downloads.asperasoft.com/documentation/

# Using ascp to Upload by Command Line

In order to use the Aspera upload service you will need to use a **private** SSH key, individual users can contact us at sra@ncbi.nlm.nih.gov to request an Aspera private key.

Upload Command

ascp -i <private key file> -T -l 100m <file(s) to transfer> asp-\*\*\*\*@upload.ncbi.nlm.nih.gov:<destination directory>

- -i < private key file > = fully qualified path & file name of the private SSH key
- -T to disable encryption
- -k 1 enables resume of partial transfers
- -l (maximum bandwidth of request, try 100M and go up from there)

Experiment with transfers starting at 100 Mbps and working up to 400 Mbps. Select the bandwidth setting that gives good performance with unattended operation.

- <files(s) to transfer> = names of files to transfer (including path)
- <destination directory> = deposit location of the uploaded data (typically either 'test' or 'incoming')

For password protected private keys, it is possible to run *ascp* in an autonomous, unattended manner that does not require repeated login. The environmental variable ASPERA\_SCP\_PASS can be used to store the private key path for a scripted series of bulk uploads.

## **Key Pairs**

SSH keys are used for establishing secure connections to remote computers.

Submitters using a dedicated center account can find instructions for generating a key pair or converting PuTTY format private keys to OpenSSH format in this guide.

```
http://www.ncbi.nlm.nih.gov/books/NBK180157/
```

# **Requirements**

#### **Firewall Requirements**

Your local firewall must permit UDP data transfer in both directions on ports 33001-33009 for the following IP ranges:

130.14.\*.\*

165.112.\*.\*

The firewall must also allow ssh traffic outbound to NCBI.

# **Troubleshooting**

Here are some example commands demonstrating a test download.

Mac OS X:

```
ascp -T -1640M -i "/Applications/Aspera Connect.app/Contents/Resources/
asperaweb_id_dsa.openssh" anonftp@ftp.ncbi.nlm.nih.gov:1GB /tmp/
```

Linux:

```
ascp -T -1640M -i /opt/aspera/etc/asperaweb_id_dsa.openssh
anonftp@ftp.ncbi.nlm.nih.gov:1GB /tmp/
```

MS Windows:

```
C:\TEMP>"C:\Program Files (x86)\Aspera\Aspera Connect\bin\ascp.exe" -T -1640M -
i "C:\Program Files (x86)\Aspera\Aspera Connect\etc\asperaweb_id_dsa.openssh " anon
ftp@ftp.ncbi.nlm.nih.gov:1GB C:\Temp\
```

For additional assistance, please contact the NCBI Help desk at info@ncbi.nlm.nih.gov

When you are about to contact the NCBI Help desk please provide them some basic information like operating system, version of aspera connect, type of disk storage used for transferring files and the type of network connection your organization has to the internet.

If you have a Linux or MacOS X operating system you may run these commands and show us their output:

```
curl -o /dev/null ftp://ftp.ncbi.nlm.nih.gov/1GB
curl -o /dev/null http://www.ncbi.nlm.nih.gov/staff/beloslyu/large.tar
traceroute ftp.ncbi.nlm.nih.gov
```

First two commands download a 1GB file from NCBI using ftp and http protocols, the content is dumped to /dev/null. The third command will let us see the latency in your internet connection and possible congestions on the way to NCBI.

Another possibility is to make some test downloads from Aspera's demo server, for Linux the command line is:

env ASPERA\_SCP\_PASS=demoaspera ascp -L- -T -l100m aspera@demo.asperasoft.com:aspera-testdir-large/1GB /tmp/

Aspera Connect is a commercial product and program specific support is available from the manufacturer at http://asperasoft.com/support/

The currently up-to-date documentation for ascp can be found at http://downloads.asperasoft.com/en/ documentation/8